## Zoom 画面設定のポイント 【「ビデオ OFF の参加者画面を表示しない」方法】

授業や会議の参加者は多いものの、発言するのは 2~3 名のみで他はビデオ OFF になっている 場合、黒い画面が並んでしまい見たい人の映像も小さくなってしまう不便さがあります。このような 場合、「ギャラリービュー」の設定のままで、ビデオ映像のある人だけを表示することができます。

## 「ビデオ設定」から設定する方法

「ビデオ」のアイコンからメニューを表示し「ビデオ設定」
を選択する。

②「ビデオ」の設定画面が開くので、 「会議」カテゴリ内の「ビデオ以外の参加者を 非表示」にチェックを入れる。 ✓ USB HD Webcam
仮想背景を選択してください
ビデオ設定...
シュート
ビデオの 専止
セキュリティ
参

カメラ

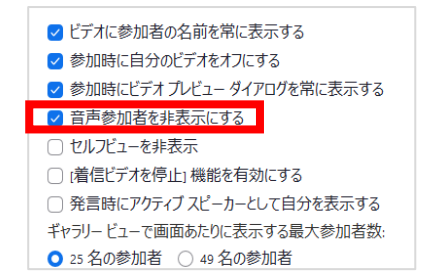

③ギャラリービューで、ビデオ ON になっている参加者だけが表示されるようになる。

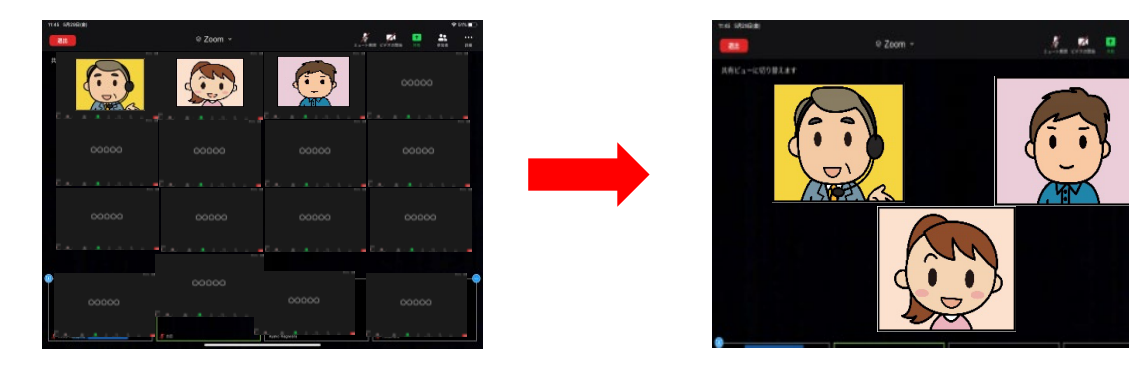

※ミーティングに参加する前に、あらかじめ「ビデオ」の設定画面で設定しておくことができます。 ※ミーティング中に設定をした場合、次に別のミーティングに参加したときも「非表示」の設定が残り ます。

(1)

「表示」アイコンから設定する方法

сар тесниіс

①Zoom ミーティング中の画面で、右上にある「表示」から メニューを表示し「音声参加者を非表示」を選択する。

②ギャラリービューで、ビデオ ON になっている参加者 だけが表示されるようになる。

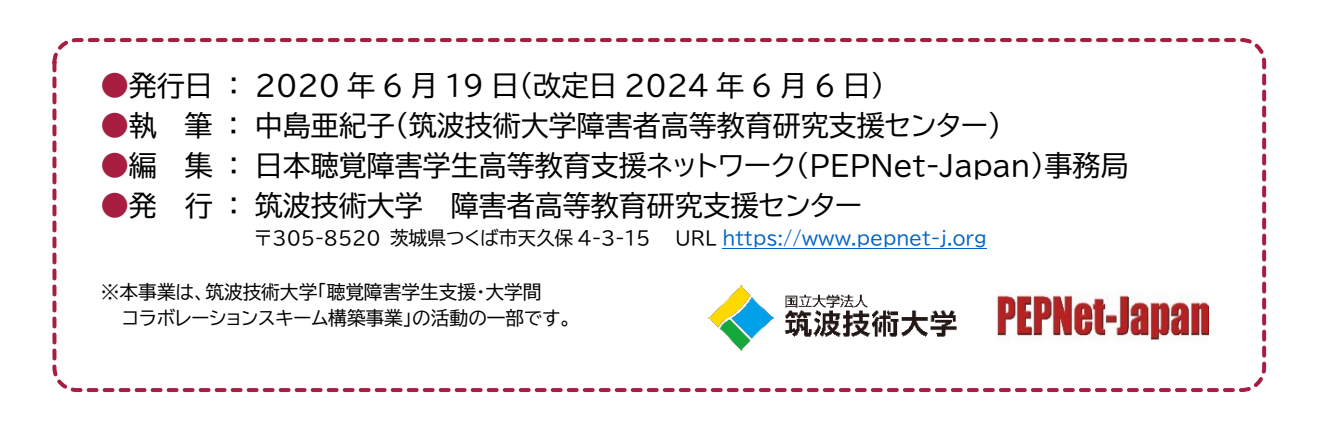

(2)

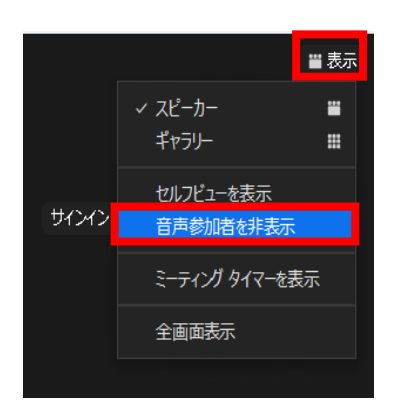